## THE CHILDREN'S HEALTH NETWORK

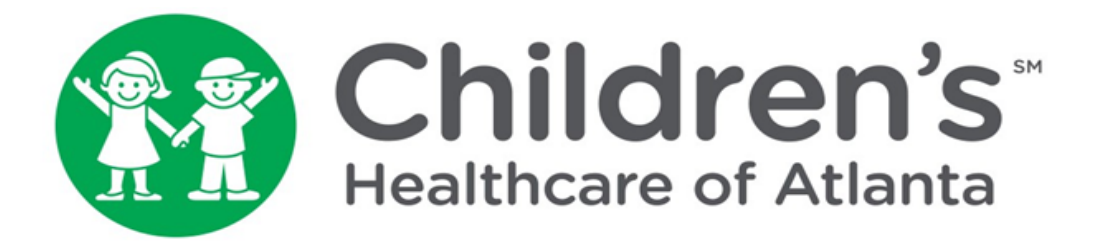

# ELECTION PROCESS USERS MANUAL

This manual will take you step by step through making an Election or Declination of new Payor agreements entered into through The Children's Health Network (TCHN).

## **Step by Step Process:**

1. From the TCHN Main page at www.choa.org/tchn, scroll down to "Resources for Members." Click the "View your Fee Schedules (powered through Luviel)" link. You will be redirected to <u>https://fsapp.luvielhealth.com/tchn/fs/index.asp</u>

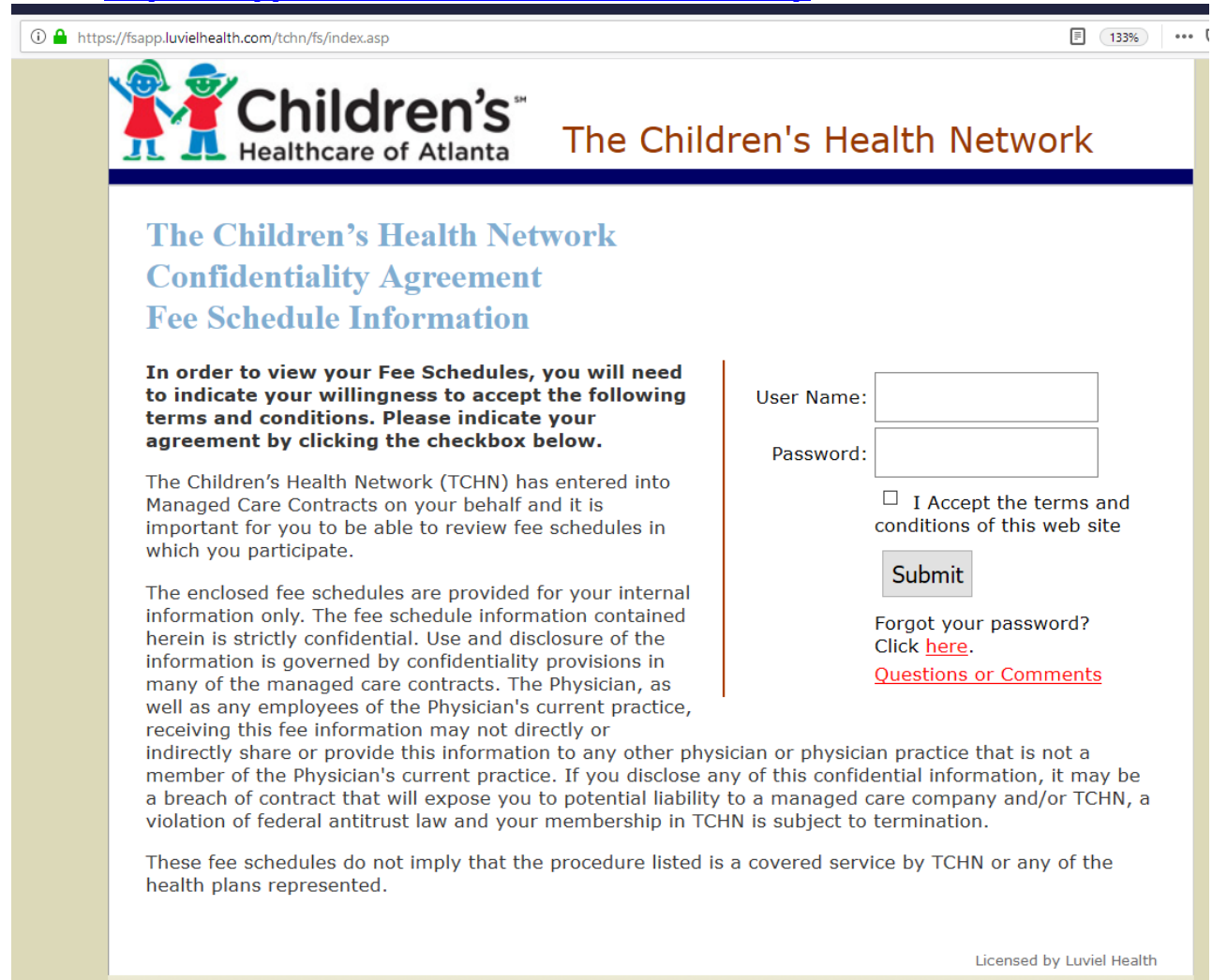

- 2. Enter your:
- Username
- Password
- Check box to indicate acceptance and click Submit

Note: If you have forgotten your password, please contact us at 404-785-7940.

**3.** You have now reached the Main Menu as seen below:

| A https://fsapp.luvielhealth.com/tchn/fs/selection.asp | 133% ***                                                                    |
|--------------------------------------------------------|-----------------------------------------------------------------------------|
| <b>Children's</b><br>Healthcare of Atlanta             | The Children's Health Network                                               |
| View Fee S                                             | Schedule Notes Remove a Custom List Change Password Help Log Off            |
| Step 1.                                                |                                                                             |
| Select a typical utilization based on your specialty.  | Select a representative commercial service distribution for your specialty. |
| Pediatric Medicine                                     | Create New List                                                             |
| Step 2.                                                |                                                                             |
| Review messengered fee schedules a                     | nd make your election to participate                                        |
|                                                        | Submit                                                                      |
|                                                        | Licensed by Luviel Health                                                   |

4. Note in Step 2 you should see a button that says "Review fee schedules and make your election to participate."
(NOTE: this button is only an option while an agreement is being messengered out):

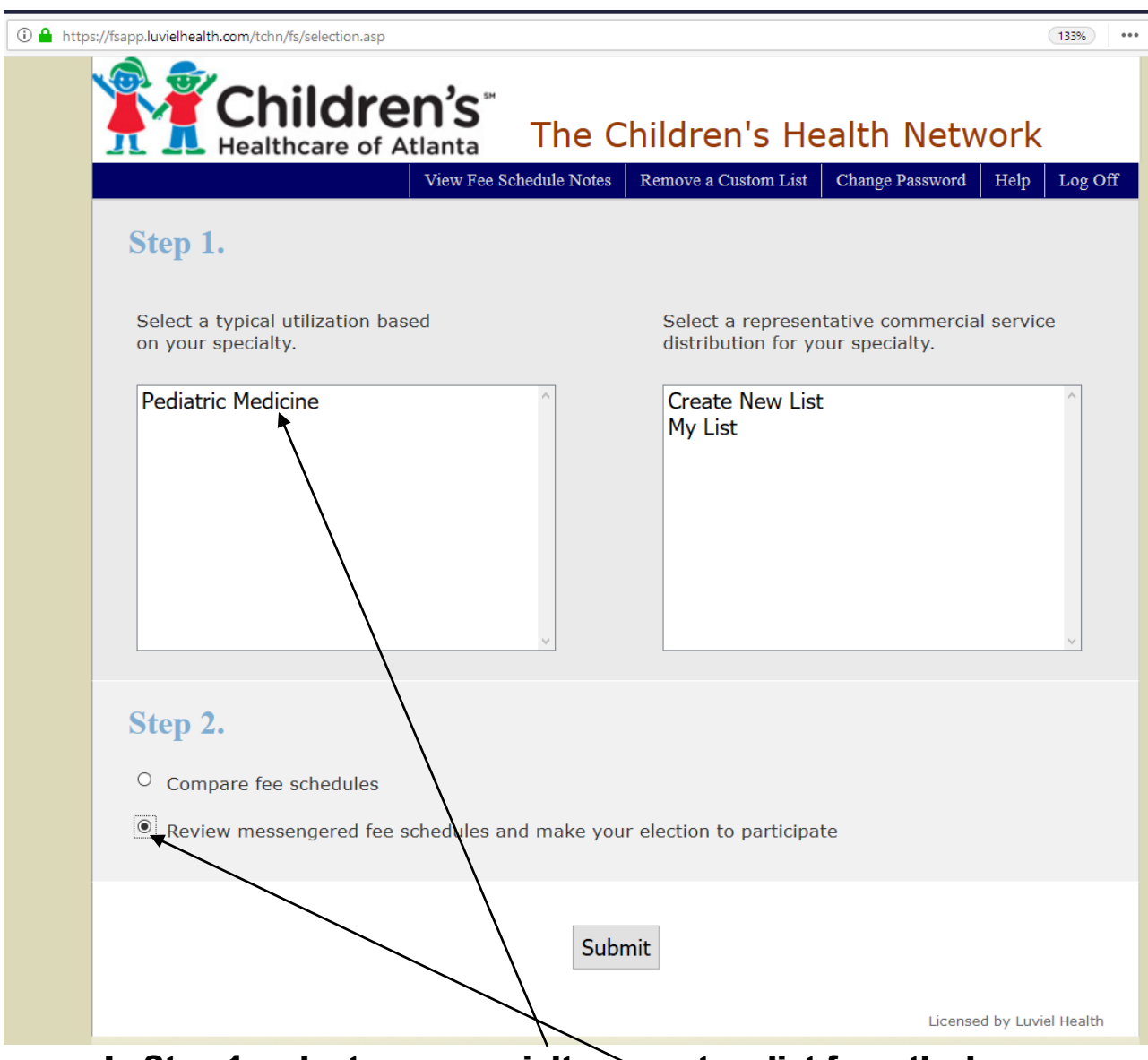

- 5. In Step 1, select your specialty or custom list from the box
- 6. Step 2, Click the button next to "Review fee schedules and make your election to participate"
- 7. Click "Submit"

8. Next you will be taken to a screen with only Medicare. Select the payor you want and you will then be taken to the following screen, with a floating "decision box." Note the screen you see below is only an example and doesn't represent the screen that you will actually see. Also you may choose to export the schedules to Excel for further analysis before making a decision. You may then log off and return at a later time.

| Children's Health Netwo     | rk X                | +                                              |                                            |                          |                       |               |              |  |         |               |                 |                                         | · · · · · ·                                                                  | -                                                                              |                                                                                  | - 8                                                                              | - 8                                                                              |
|-----------------------------|---------------------|------------------------------------------------|--------------------------------------------|--------------------------|-----------------------|---------------|--------------|--|---------|---------------|-----------------|-----------------------------------------|------------------------------------------------------------------------------|--------------------------------------------------------------------------------|----------------------------------------------------------------------------------|----------------------------------------------------------------------------------|----------------------------------------------------------------------------------|
| )→ ♂ @                      |                     | 🛈 🔒 https://fsapp.luvielhealth.com/tchn/s      | /fees2.asp?spedist=spee                    | stspecial = Pec          | diatric+Medicin       | e&radio1=1&fs | =payor98     |  | E (1339 | E 133% ···· C | F 133% ···· 😋 🏠 | E 133% ···· C ☆                         | E 133% ···· 😋 🖨 🛛 🔟 🗉                                                        | E 133% ···· 🗟 🏠 🛛 🖉 🗉                                                          | F 133% ···· 😋 🏠 🛛 🕅 🗉 🛡                                                          | F 133% ···· 😋 🏠 🛛 🕅 🖬 🖲 🕼                                                        | F 133% ···· C ☆ III\ E @                                                         |
| C He                        | hi                  | Idren's <sup>™</sup><br>care of Atlanta The Cl | nildren's                                  | Healt                    | h Net                 | work          | Help Log Off |  |         | ,             |                 |                                         |                                                                              |                                                                                |                                                                                  |                                                                                  |                                                                                  |
| Refine Specialty:<br>Payor: | The<br>Pedia<br>Ame | Results<br>atric Medicine                      | <ul> <li>✓ ● Si</li> <li>✓ ○ Si</li> </ul> | ort By: CF<br>ort By: Di | PT Code<br>stribution | Export        | to Excel     |  |         |               |                 | I wisi<br>• Ac<br>• R<br>the A<br>fee s | I wish to:<br>• Accept<br>• Reject<br>the Amerigro<br>fee schedule<br>Submit | I wish to:<br>• Accept<br>• Reject<br>the Amerigroup<br>fee schedule<br>Submit | I wish to:<br>• Accept<br>• Reject<br>the Amerigroup =<br>fee schedule<br>Submit | I wish to:<br>• Accept<br>• Reject<br>the Amerigroup 1<br>fee schedule<br>Submit | I wish to:<br>• Accept<br>• Reject<br>the Amerigroup 1<br>fee schedule<br>Submit |
| Brocoduro                   |                     |                                                | Service                                    | Med                      | icare                 | Amerig        | jroup 1      |  |         |               |                 |                                         |                                                                              |                                                                                |                                                                                  |                                                                                  |                                                                                  |
| Code                        | Mod                 | Description                                    | Distribution                               | Office                   | Facility              | Office        | Facility     |  |         |               |                 |                                         |                                                                              |                                                                                |                                                                                  |                                                                                  |                                                                                  |
|                             |                     | E                                              | ffective Dates:                            | 2019                     | GA 01                 | 7/1           | /17          |  |         |               |                 |                                         |                                                                              |                                                                                |                                                                                  |                                                                                  |                                                                                  |
| 10060                       |                     | Drainage of skin abscess                       | 0.02%                                      | \$121.65                 | \$101.52              |               |              |  |         |               |                 |                                         |                                                                              |                                                                                |                                                                                  |                                                                                  |                                                                                  |
| 10120                       |                     | Remove foreign body                            | 0.01%                                      | \$155.81                 | \$106.95              |               |              |  |         |               |                 |                                         |                                                                              |                                                                                |                                                                                  |                                                                                  |                                                                                  |
| 12001                       |                     | Rpr s/n/ax/gen/trnk 2.5cm/<                    | 0.01%                                      | \$91.36                  | \$46.08               |               |              |  |         |               |                 |                                         |                                                                              |                                                                                |                                                                                  |                                                                                  |                                                                                  |
| 17110                       |                     | Destruct b9 lesion 1-14                        | 0.19%                                      | \$112.83                 | \$70.80               |               |              |  |         |               |                 |                                         |                                                                              |                                                                                |                                                                                  |                                                                                  |                                                                                  |
| 17250                       |                     | Chemical cautery tissue                        | 0.04%                                      | \$83.28                  | \$38.01               |               |              |  |         |               |                 |                                         |                                                                              |                                                                                |                                                                                  |                                                                                  |                                                                                  |
| 24640                       |                     | Treat elbow dislocation                        | 0.01%                                      | \$103.16                 | \$80.52               |               |              |  |         |               |                 |                                         |                                                                              |                                                                                |                                                                                  |                                                                                  |                                                                                  |
| 3008F                       |                     | Body mass index docd                           | 0.05%                                      | \$0.00                   | \$0.00                |               |              |  |         |               |                 |                                         |                                                                              |                                                                                |                                                                                  |                                                                                  |                                                                                  |
| 36410                       |                     | Non-routine bl draw 3/> yrs                    | 0.02%                                      | \$17.69                  | \$9.79                |               |              |  |         |               |                 |                                         |                                                                              |                                                                                |                                                                                  |                                                                                  |                                                                                  |
| 36415                       |                     | Routine venipuncture                           | 0.98%                                      | \$3.00                   | \$3.00                |               |              |  |         |               |                 |                                         |                                                                              |                                                                                |                                                                                  |                                                                                  |                                                                                  |
| 36416                       |                     | Capillary blood draw                           | 0.31%                                      | \$0.00                   | \$0.00                |               |              |  |         |               |                 |                                         |                                                                              |                                                                                |                                                                                  |                                                                                  |                                                                                  |
| 51701                       |                     | Insert bladder catheter                        | 0.01%                                      | \$45.85                  | \$26.45               |               |              |  |         |               |                 |                                         |                                                                              |                                                                                |                                                                                  |                                                                                  |                                                                                  |
| 54150                       |                     | Circumcision w/regionl block                   | 0.03%                                      | \$159.77                 | \$102.64              |               |              |  |         |               |                 |                                         |                                                                              |                                                                                |                                                                                  |                                                                                  |                                                                                  |
| 69210                       |                     | Remove impacted ear wax uni                    | 0.11%                                      | \$48.44                  | \$34.07               |               |              |  |         |               |                 |                                         |                                                                              |                                                                                |                                                                                  |                                                                                  |                                                                                  |
| 80048                       |                     | Metabolic panel total ca                       | 0.02%                                      | \$9.40                   | \$9.40                |               |              |  |         |               |                 |                                         |                                                                              |                                                                                |                                                                                  |                                                                                  |                                                                                  |
| 80050                       |                     | General health panel                           | 0.01%                                      | \$0.00                   | \$0.00                |               |              |  |         |               |                 |                                         |                                                                              |                                                                                |                                                                                  |                                                                                  |                                                                                  |

9. Click on the button next to the desired response, and click on "Submit"

10. You will then be taken to the following screen. Note the screen you see below is only an example and doesn't represent the screen that you will actually see.

|                                                                                   |                                                                                              | Main Menu        | Help LogOff                                       |
|-----------------------------------------------------------------------------------|----------------------------------------------------------------------------------------------|------------------|---------------------------------------------------|
|                                                                                   | The Children's Health Network<br>(TCHN)                                                      | 1                |                                                   |
| Please print this form, complete, and                                             | GROUP ELECTION FORM<br>for<br>Coventry Healthcare of Georgia, Inc.<br>d fax to 404-785-9095. |                  | Please print this<br>document and fao<br>to TCHN. |
| Group Name: TCHN                                                                  | TIN: <u>99-9999999</u>                                                                       | $\vee$           |                                                   |
| By signing this document your practice<br>following products to be effective Marc | is <u>ELECTING</u> to participate in the Agreement with Coventry Healthcar<br>h 1, 2008.     | re of Georgia fo | r the                                             |
|                                                                                   | Coventry Health Care of Georgia - HMO/POS/Open Access                                        |                  |                                                   |
|                                                                                   | Coventry Health Care National Network                                                        |                  |                                                   |
|                                                                                   | Coventry Health Care Network Lease                                                           |                  |                                                   |
| Authorized Legal Signature                                                        | Date                                                                                         |                  |                                                   |

- 11. Click on the printer icon to print this page, then sign and fax it to the TCHN office as specified on the page.
- 12. After completing this step, click on "Main Menu" to return to the main menu for further fee schedule comparisons.

### 13. Logging Off

#### **IMPORTANT:**

14. Once you have finished your work with the fee schedules, log off to prevent unauthorized access to this information. You will be taken back to the login screen. However, it is possible to again access the TCHN Contract site using your browser's "Back" button. For maximum security, please close your browser completely before stepping away from your desk.

| 🛈 🔒 https: | //fsapp.luvielhealth.com/tchn/fs/selection.asp          |                               |                                          |                                    | 133%         |  |
|------------|---------------------------------------------------------|-------------------------------|------------------------------------------|------------------------------------|--------------|--|
|            | Childre<br>Healthcare of A                              | <b>n's</b> <sup>™</sup> The C | hildren's He                             | alth Netw                          | vork         |  |
|            |                                                         | View Fee Schedule Notes       | Remove a Custom List                     | Change Password                    | Help Log Off |  |
|            | Select a typical utilization base<br>on your specialty. | ed                            | Select a represen<br>distribution for yo | tative commercia<br>our specialty. | al service   |  |
|            | Pediatric Medicine                                      |                               | Create New List<br>My List               | :                                  | ~            |  |

<u>Please remember to complete the printed election or declination</u> form and fax to TCHN (404-785-9140).